|  | COMMENT | <b>UTILISER</b> | <b>LE MODULE</b> |
|--|---------|-----------------|------------------|
|--|---------|-----------------|------------------|

## Présentation de l'environnement

| + Direction                                                                                                    | +                                                       | Lategorie professionnelle et gestionnaire                                                           |
|----------------------------------------------------------------------------------------------------|---------------------------------------------------------|----------------------------------------------------------------------------------------------------|
| + Centre hospitalier                                                                                             | + CLSC                                                  | + CHSLD                                                                                             |
| Rechercher 3                                                                                                    |                                                         |                                                                                                    |
| PÉRIODE DU 6 MARS AU 12 MARS                                                                                     | <u>6</u> Filtrer les résu                               | Itats du tableau à l'aide de mots-clés :                                                            |
| TITRE DU DOCUMENT t                                                                                              | ↓ EXPÉDITEUR t↓                                         | DESTINATAIRE                                                                                        |
| Approbation des demandes Octopus CSI                                                                             | Ressources technologiques                               | Tous les employés de CIUSSS                                                                         |
| Clarification des rôles et responsabilités de<br>l'encadrement supérieur de la Direction des<br>soins infirmiers | Services multidisciplinaires<br>Services professionnels | Catégorie professionnelle et gestionnaire   Gestionnaires<br>Direction concernée   Soins infirmiers |
| Remplacement des ordinateurs, IUSMM, pavillon Riel                                                               | Ressources technologiques                               | Catégorie professionnelle et gestionnaire   Gestionnaires<br>Centre hospitalier   IUSMM             |
| •••                                                                                                    |                                                         |                                                                                                    |
| Déduction à la source – Stationnement  <br>Émetteurs de paie HMR et HSCO                                         | Ressources financières                                  | Installations   HMR, HSCO                                                                           |
| Cartes d'accès - CLSC Rosemont                                                                                   | Services techniques                                     | Installation   CLSC Rosemont                                                                        |
| Affichage des éléments : 1 à 21 sur 21 élé                                                                       | ments                                                   |                                                                                                    |
| Précédent 1 2 Suivant                                                                                            | <u>7</u>                                                |                                                                                                    |

#### 1 Catégories de destinataires (filtres de recherche)

 Déployez la catégorie en cliquant sur la barre pour découvrir ses sous-catégories. Chaque sous-catégorie (case à cocher ) constitue un filtre de recherche.
 Plus d'informations sur les catégories

Comment rechercher les notes de service ? Pour une recherche précise > sélectionner une seule sous-catégorie à la fois Pour une recherche élargie > sélectionner plusieurs sous-catégories à la fois Pour tous les documents de la semaine > ne sélectionner aucune sous-catégorie

#### 2 Bouton Rechercher

- 3 Bulles d'information 🚱
  - Pour obtenir des précisions sur l'utilisation de l'élément associé, cliquez sur la bulle d'information.
- 4 Affichage de la semaine en cours (du mardi au lundi suivant)

#### 5 Tableau des résultats

- Le tableau présente le titre du document (l'objet), l'expéditeur et les destinataires inscrits dans la note de service ou autre type de documents organisationnels.
   Plus d'informations sur le tableau des résultats
- 6 Filtrer les résultats par mot-clé ou les trier par ordre alphabétique
  - Pour filtrer davantage les résultats du tableau à partir de mots-clés ou les trier à l'aide des flèches. Plus d'informations sur les filtres et le tri des résultats
- 7 Affichage des pages et du nombre d'éléments trouvés
- 8 Archives

Comment rechercher les archives?

## Comment rechercher les notes de service

## CONSULTER LES NOTES DE SERVICE POUR UNE SEULE SOUS-CATÉGORIE À LA FOIS Cocher une seule case

- 1 Cliquez sur la catégorie de votre choix pour déployer ses sous-catégories.
- 2 Cochez une seule case de votre choix.

pavillon Riel

- 3 Cliquez ensuite sur le bouton **Rechercher**.
- Les notes de service associées à cette sous-catégorie spécifique s'afficheront dans le tableau de 4 résultats sous le module pour la semaine en cours.
  - Si aucun document de cette catégorie ne s'affiche, c'est qu'il n'y a pas de notes de service qui • concerne la catégorie que vous avez choisie.
  - Vous pouvez recommencer la recherche en sélectionnant une autre sous-catégorie (en cochant une autre case).
- \* Peu importe la catégorie sélectionnée, les notes de service destinées à Tous les employés s'affichent par défaut dans le tableau des résultats.

| 1 + Catégorie professionnelle                                                                                                    | et g                        | estionnaire                                                                                                    |                |                                                                                     |
|----------------------------------------------------------------------------------------------------|-----------------------------|----------------------------------------------------------------------------------------------------|----------------|-------------------------------------------------------------------------------------|
| — Catégorie professionnell                                                                                                    | e et <u>c</u>               | gestionnaire                                                                                                    |                |                                                                                     |
| 2 Toutes les catégories par<br>Gestionnaires Personnel en soins infirm Techniciens et profession Personnel paratechnique Personnel de bureau, tech Médecins | niers (<br>nnels<br>e, serv | sionnelles<br>et cardio-respiratoires<br>de la santé et des services sociat<br>vices auxiliaires et métiers<br>ens et professionnels de l'admini | ıx<br>stratior | 1                                                                                   |
| TITRE DU DOCUMENT                                                                                                    | †↓                          | EXPÉDITEUR                                                                                                    | ţĻ             | DESTINATAIRE                                                                        |
| Approbation des demandes Octopus CSI                                                                                                    |                             | Ressources technologiques                                                                                                    |                | Catégorie professionnelle et gestionnaire<br>Tous les employés de CIUSSS ★          |
| Clarification des rôles et responsabilités de<br>l'encadrement supérieur de la Direction des<br>soins infirmiers                                            |                             | Services multidisciplinaires<br>Services professionnels                                                                                          |                | Catégorie professionnelle et gestionnaire<br>Direction concernée   Soins infirmiers |
| Remplacement des ordinateurs, IUSMM,                                                                                                    |                             |                                                                                                    |                | Catégorie professionnelle et gestionnaire Gestionnaires                             |

Ressources technologiques

Centre hospitalier | IUSMM

## CONSULTER LES NOTES DE SERVICE POUR PLUSIEURS SOUS-CATÉGORIES À LA FOIS Cocher plusieurs cases dans une ou différentes catégories

- 1 Cochez les cases voulues dans les différentes catégories de votre choix.
- 2 Cliquez ensuite sur le bouton **Rechercher**.
- 3 Les notes de service associées aux différentes sous-catégories cochées s'afficheront dans le **tableau de résultats** sous le module pour la semaine en cours.
  - Si aucun document ne s'affiche pour l'une ou les sous-catégories sélectionnées, c'est qu'il n'y a pas de note de service qui y est associée.
- Peu importe les catégories sélectionnées, les notes de service destinées à Tous les employés s'affichent par défaut dans le tableau des résultats.

|   | Catégorie professionnelle et gestionnaire | — Centre hospitalier                                                                                    |
|---|-------------------------------------------|----------------------------------------------------------------------------------------------------|
| 1 |                                           | Tous les centres hospitaliers         HMR         HSCO         IUSMM         Installation Jarry (IUSMM) |
|   | Medecins                                  |                                                                                                    |

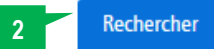

| TITRE DU DOCUMENT                                                                                                    | ţĻ | EXPÉDITEUR                | ţĻ | DESTINATAIRE                                                                                                    | _ <b>†</b> ↓ |
|----------------------------------------------------------------------------------------------------|----|---------------------------|----|----------------------------------------------------------------------------------------------------|--------------|
| Approbation des demandes Octopus CSI                                                                                                |    | Ressources technologiques |    | Tous les employés de CIUSSS ★                                                                                                    |              |
| Déduction à la source – Stationnement  <br>Émetteurs de paie HMR et HSCO                                                            |    | Ressources financières    |    | Installations   HMR(HSCO)                                                                                                    |              |
| Cueillette de la lingerie souillée   CHSLD<br>Benjamin-Victor- Rousselot, Marie-Rollet,<br>Robert-Cliche, Joseph-François-Perreault |    | Services techniques       | <  | Catégorie professionnelle et gestionnaire   Gestionnaire<br>Personnel en soins infirmiers et cardio-respiratoires<br>Installations   CHSLD Benjamin-Victor-Rousselot, CHSLD<br>Joseph-François-Perrault, CHSLD Marie-Rollet, CHSLD<br>Robert-Cliche | rs,          |
| Introduction au formulaire de dosage – Secteu<br>chirurgie de l'hôpital Santa Cabrini                                               | ur | Soins infirmiers          | <  | Catégorie professionnelle et gestionnaire   Gestionnaire<br>Personnel en soins infirmiers et cardio-respiratoires                                                                                                    | eS,          |

#### CONSULTER TOUTES LES NOTES DE SERVICE DE LA SEMAINE

#### Ne cocher aucune case

- 1 Cliquez sur le bouton Rechercher sans cocher aucune case (sous-catégories).
  - Au besoin, assurez-vous que les cases sont toutes décochées.
- 2 Toutes les notes de service diffusées pour la semaine en cours s'afficheront dans le tableau des résultats.
- 3 Vous pouvez ensuite filtrer davantage les résultats du tableau à l'aide du filtre de recherche par mot-clé.

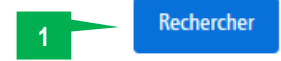

### PÉRIODE DU 3 AU 9 AVRIL 2018

|                                                                                                    |    | Filtrer les rés                                                  | sultats | a du tableau à l'aide de mots-clés :                                                                                |
|----------------------------------------------------------------------------------------------------|----|------------------------------------------------------------------|---------|----------------------------------------------------------------------------------------------------|
| TITRE DU DOCUMENT                                                                                                | †↓ | EXPÉDITEUR                                                       | ţţ      | DESTINATAIRE 1                                                                                                    |
| Approbation des demandes Octopus CSI                                                                             |    | Ressources technologiques                                        |         | Tous les employés de CIUSSS                                                                                         |
| Clarification des rôles et responsabilités de<br>l'encadrement supérieur de la Direction des<br>soins infirmiers |    | Services multidisciplinaires<br>Services professionnels          |         | Catégorie professionnelle et gestionnaire   Gestionnaires<br>Direction concernée   Soins infirmiers                 |
| Déduction à la source – Stationnement  <br>Émetteurs de paie HMR et HSCO                                         |    | Ressources financières                                           |         | Installations   HMR, HSCO                                                                                           |
| Remplacement des ordinateurs, IUSMM, pavillon Riel                                                               |    | Ressources technologiques                                        |         | Catégorie professionnelle et gestionnaire   Gestionnaires<br>Centre hospitalier   IUSMM                             |
| Début de la priorisation lors des affichages de<br>postes                                                        | )  | Ressources humaines,<br>communications et affaires<br>juridiques |         | Tous les employés de CIUSSS                                                                                         |
| •••                                                                                                    |    |                                                                  |         |                                                                                                    |
| Introduction au formulaire de dosage – Secter                                                                    | ur | Soins infirmiers                                                 |         | Catégorie professionnelle et gestionnaire   Gestionnaires,<br>Personnel en soins infirmiers et cardio-respiratoires |
| chirurgie de l'hopital Santa Cabrini                                                                             |    |                                                                  |         | Installations   HSCO                                                                                                |
| Cartes d'accès - CLSC Rosemont                                                                                   |    | Services techniques                                              |         | Installation   CLSC Rosemont                                                                                        |
| Déménagement du local du Service de la messagerie - IUSMM                                                        |    | Logistique                                                       |         | Installation   IUSMM                                                                                                |

Affichage des éléments : 1 à 21 sur 21 éléments

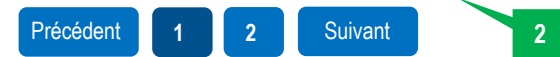

3

#### **CONSULTER LES ARCHIVES**

Les notes de service archivées sont disponibles pendant un an.

- 1 Dans la section POUR LA PÉRIODE, cliquez dans chaque fenêtre pour sélectionner la date de début et la date de fin d'affichage que vous désirez.
- 2 Cochez ensuite les sous-catégories pour lesquelles vous souhaitez obtenir les notes de service durant la période visée.
- 3 Cliquez ensuite sur le bouton **Rechercher**.
- 4 Les notes de service associées aux sous-catégories sélectionnées s'afficheront dans le tableau de résultats sous le module **pour la période que vous avez déterminée**.
  - La colonne date indique la semaine pendant laquelle le document a été diffusé.
- 5 Vous pouvez ensuite filtrer davantage les résultats du tableau à l'aide du filtre de recherche par mot-clé.

|                 | 1  | ma | me | j  | v  | S  | d  |                                             |
|-----------------|----|----|----|----|----|----|----|---------------------------------------------|
|                 | 26 | 27 | 28 | 1  | 2  | 3  | 4  |                                             |
|                 | 5  | 6  | 7  | 8  | 9  | 10 | 11 |                                             |
|                 | 12 | 13 | 14 | 15 | 16 | 17 | 18 |                                             |
|                 | 19 | 20 | 21 | 22 | 23 | 24 | 25 |                                             |
| POUR LA PERIODE | 26 | 27 | 28 | 29 | 30 | 31 | 1  |                                             |
| Date de début   | 2  | 3  | 4  | 5  | 6  | 7  | 8  | Date de fin                                 |
|                 | )  |    |    |    |    |    |    |                                             |
|                 |    |    |    |    |    |    |    |                                             |
| CATÉGORIES      |    |    |    |    |    |    |    |                                             |
|                 |    |    |    |    |    |    |    |                                             |
| L D: C          |    |    |    |    |    |    |    | + Categorie professionnelle et gestionnaire |
| + Direction     |    |    |    |    |    |    |    |                                             |

#### POUR LA PÉRIODE DU 27 FÉVRIER 2017 AU 27 FÉVRIER 2018

|                                               |            |                           |    | Filtrer les résultats du tableau à l'aide de mots-clés                                   | :[ |            | • |
|-----------------------------------------------|------------|---------------------------|----|------------------------------------------------------------------------------------------|----|------------|---|
| TITRE DU DOCUMENT                             | <b>↑</b> ↓ | EXPÉDITEUR                | î↓ | DESTINATAIRE                                                                             | t1 | DATE 1     | Ļ |
| Approbation des demandes Octopus CSI          |            | Ressources technologiques |    | Tous les employés du CIUSSS<br>Catégorie professionnelle et gestionnaire   Gestionnaires |    | 2018-02-19 |   |
| Chaleur accablante 2016 : Retour à la normale |            | Services techniques       |    | Tous les employés du CIUSSS<br>Catégorie professionnelle et gestionnaire   Gestionnaires |    | 2018-02-19 |   |

Retour **1** 

5

# Éléments détaillés du module

Certains éléments du module ont été détaillés pour approfondir leur compréhension.

## TABLEAU DES RÉSULTATS

Le tableau affiche les notes de service en fonction de la ou des sous-catégories de destinataires que vous avez sélectionnées. Il vous renseigne également sur les éléments suivants :

- 1 Titre du document : la colonne affiche l'objet de la note de service.
  - Cliquez sur le titre en bleu pour ouvrir le document PDF.
  - En plus des notes de service, vous pouvez y trouver des avis, des communiqués et autres documents organisationnels.
    - Il s'agit, pour la plupart, de documents dont la diffusion est non urgente. Les notes de service urgentes, transmises par courriel la semaine précédente peuvent également se retrouver dans le module en guise de rappel.
- 2 Expéditeur : la colonne affiche la ou les directions qui diffusent la note de service.
- **3 Destinataire** : la colonne affiche toutes les catégories et sous-catégories de destinataires associées à la note de service.
  - Chaque note de service peut s'adresser à plusieurs sous-catégories de destinataire. En plus d'afficher la ou les sous catégories que vous avez sélectionnées, vous verrez, dans la colonne destinataires, toutes les autres sous-catégories à qui s'adresse le document.
- ★ Peu importe les catégories sélectionnées, les notes de service destinées à Tous les employés s'affichent par défaut dans le tableau des résultats.

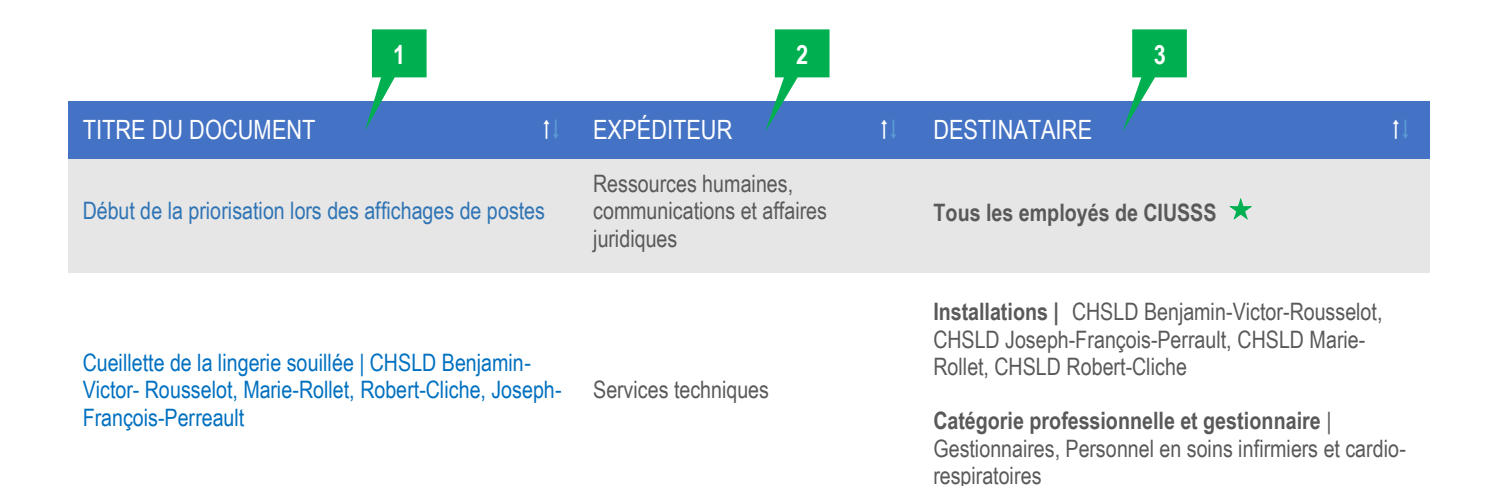

## FILTRE DE RECHERCHE PAR CATÉGORIE DE DESTINATAIRE

Les filtres ont été répartis en **5 catégories de destinataires** (personnes à qui sont adressées les notes de service)

| La direction                    | s'adresse au personnel d'une direction                                                                                             |
|---------------------------------|----------------------------------------------------------------------------------------------------|
| Les catégories professionnelles | s'adresse au personnel associé à une catégorie<br>professionnelle (titre d'emploi), ainsi que les<br>gestionnaires et les médecins |
|                                 | quelle catégorie professionnelle appartient votre titre d'emploi.                                                                  |
| Les installations               | s'adresse au personnel travaillant dans une                                                                                        |
| Centre hospitalier              | installation spécifique                                                                                                    |
| CLSC                            |                                                                                                    |
| CHSLD                           |                                                                                                    |

### FILTRE DU TABLEAU DE RÉSULTAT PAR MOTS-CLÉS OU PAR ORDRE ALPHABÉTIQUE

- 1 Pour filtrer davantage les résultats du tableau, **inscrivez un mot-clé dans la case**. Vous pouvez affiner les résultats à partir du **titre du document**, de l'**expéditeur** ou des **destinataires**.
  - Supprimez le mot-clé pour voir à nouveau tous les résultats de votre recherche.
- 2 Utilisez les flèches pour ordonner les résultats de chaque colonne.

|                                                           |     | 2<br>Filtrer les résultats |  | s du tableau à l'aide de mots-clés : USMM                                               |            |
|-----------------------------------------------------------|-----|----------------------------|--|-----------------------------------------------------------------------------------------|------------|
| TITRE DU DOCUMENT                                         | (†↓ | EXPÉDITEUR †               |  | DESTINATAIRE                                                                            | <b>†</b> ↓ |
| Remplacement des ordinateurs, IUSMM, pavillon Riel        |     | Ressources technologiques  |  | Catégorie professionnelle et gestionnaire   Gestionnaires<br>Centre hospitalier (IUSMM) |            |
| Déménagement du local du Service de la messagerie - IUSMM |     | Logistique                 |  | Installation                                                                            |            |